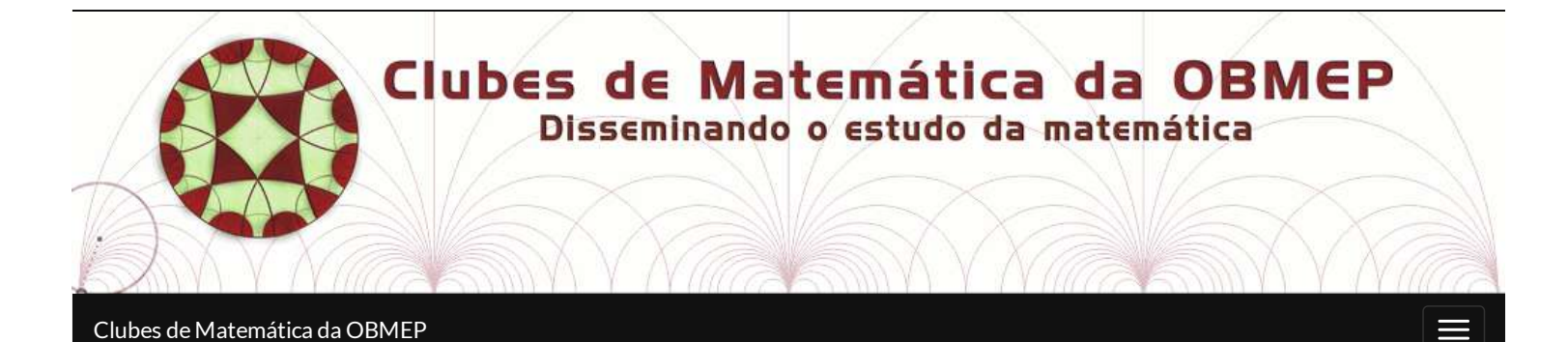

# .Problema para ajudar na escola: Esboce o gráfico

### Problema

₽

Esboce o gráfico da função f de  $\mathbb R$  em  $\mathbb R$  definida por:

 $f(x) = \left\{egin{array}{c} 2, \mathrm{se}\; x \leqslant 3 \ 5, \mathrm{se}\; x > 3 \end{array}
ight.$ 

## Solução

Fixado um sistema ortogonal de coordenadas  ${\cal O} xy$  , observe que:

• o gráfico da função g de  $\mathbb{R}$  em  $\mathbb{R}$  definida por g(x) = 2 é a reta paralela ao eixo x e que corta o eixo y em y = 2, já que g é uma função constante;

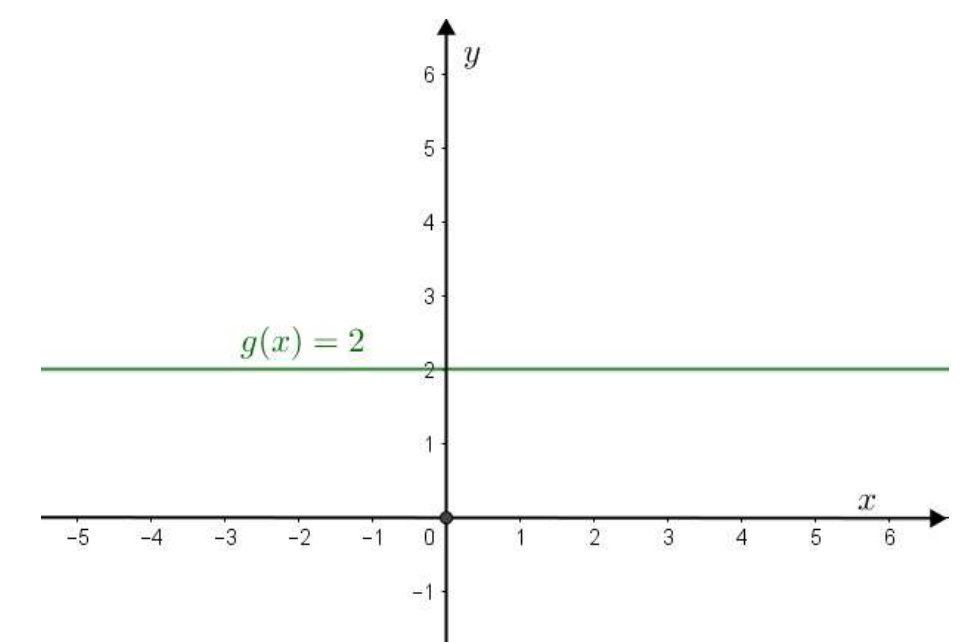

• o gráfico da função h de  $\mathbb{R}$  em  $\mathbb{R}$  definida por h(x) = 5 é a reta paralela ao eixo x e que corta o eixo y em y = 5, pois h é também uma função constante.

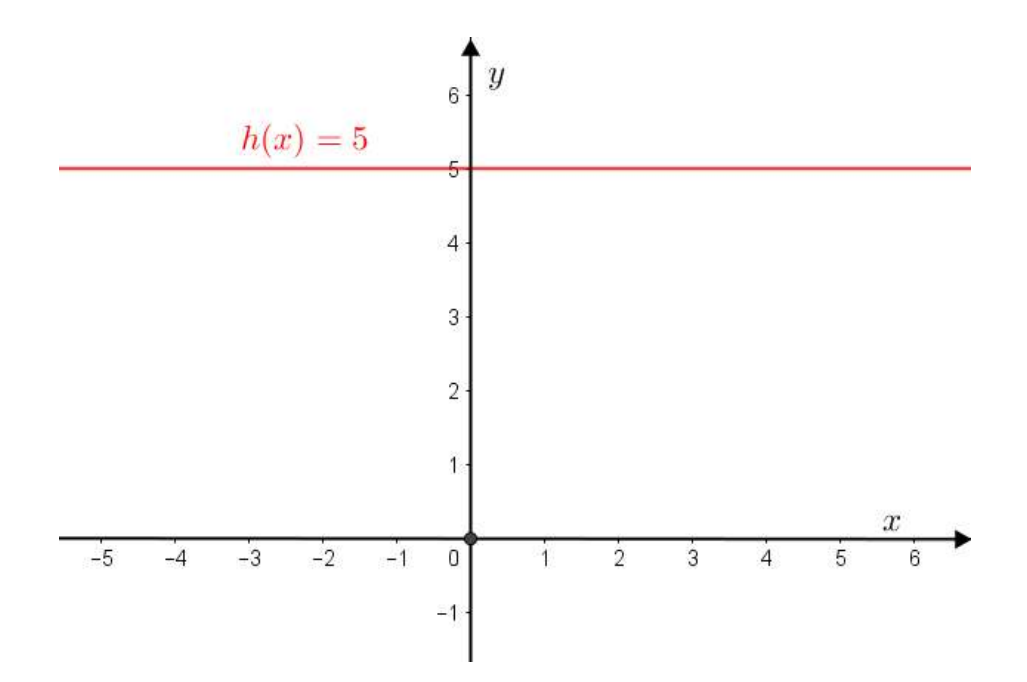

A função f é um exemplo do que denominamos na Matemática de **função definida por mais de uma sentença** (no nosso caso, definida por duas sentenças).

Assim, o gráfico da função f

- é o gráfico da função g, quando os valores de x são tomados menores do que 3 ou igual a 3;
- ${\scriptstyle \bullet}$  é o gráfico da função h, quando os valores de x são tomados maiores que 3.

Veja.

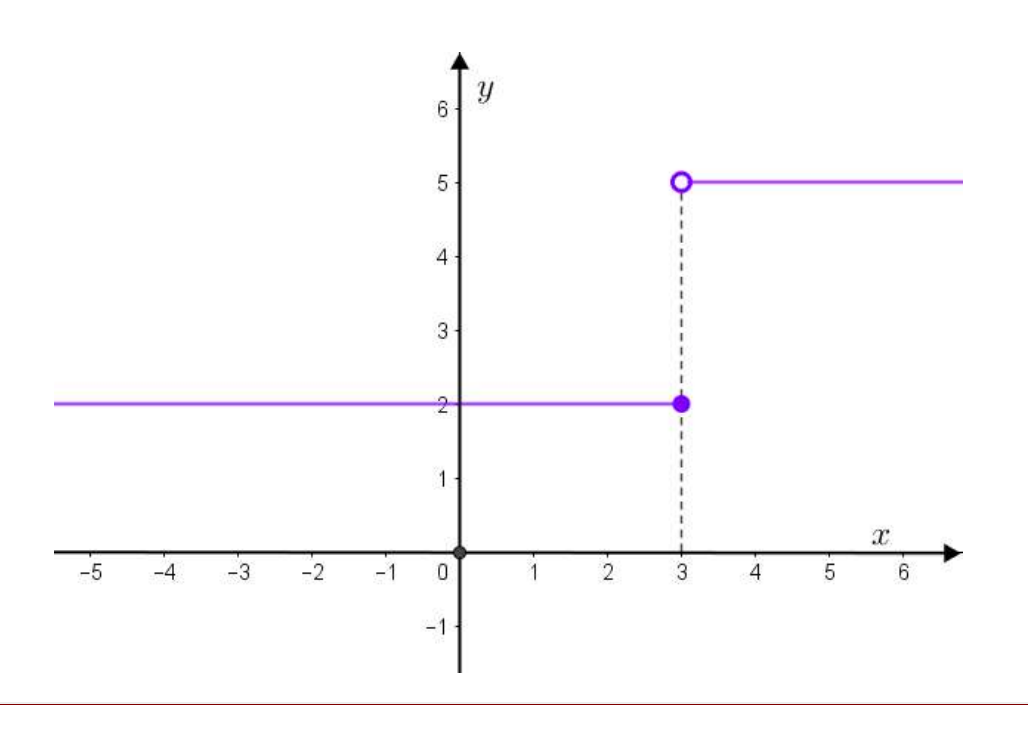

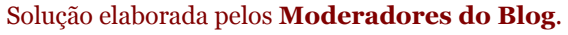

### Um applet para ilustrar. . .

\_\_\_\_\_

Você pode visualizar o gráfico da função f a partir das retas definidas por y = 2 e y = 5 utilizando o *applet* abaixo. Para isso:

(1) Espere o aplicativo carregar completamente.

(2) Clique no ícone ► que aparecerá no canto inferior esquerdo do aplicativo.

(3) Para parar a animação, clique no ícone || que aparece no canto inferior esquerdo do aplicativo em movimento.

(4) Terminada a animação, se você quiser rever a construção é só clicar no ícone || que aparece no canto inferior esquerdo do aplicativo e voltar para o Passo (2).

#### APPLET

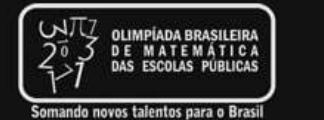

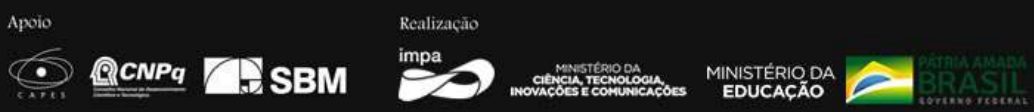

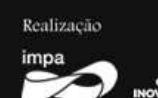

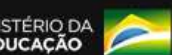

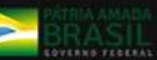